# Central Recordkeeping Agency Protean eGov Technologies Limited

Protean eGov Technologies Limited (Formerly NSDL e-Governance Infrastructure Limited)

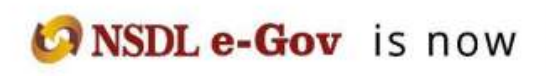

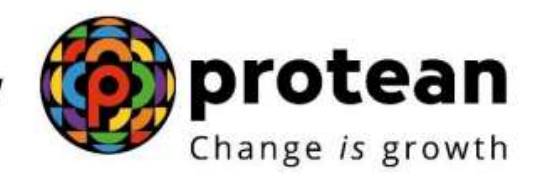

## Standard Operating Procedure for Subscriber Maintenance by

## **POP - Service Providers (POP-SP)**

Version 1.0

## 1. Introduction:

This manual is intended for the personnel in the POP/POP-SP who shall be responsible for processing the requests received from Subscriber for updating any changes in the Subscribers account. The SOP lays down the rules and procedures to be followed by POP-SPs to ensure timely updation of Subscribers requests in CRA, as a part of the Subscriber Maintainance. This document also details the usage of the CRA system and the functionalities to be used by the POP/POP-SPs while processing the requests of the Subscribers.

Subscribers registered with CRA have an option to update their personal/ nomination/Bank/Employement details in the CRA system. POP-SP shall carry out all such requests of the Subscriber as part of the Subscriber Servicing.

Subscriber shall submit modification form "UOS S2 : Subscriber Details Change" (the form is available on www.npscra.nsdl.co.in) to the associated POP-SP. POP-SP shall verify the request and issue a 17 digit Receipt Number as an acknowledgment to the Subscriber. POP shall login to CRA using the DSC based user IDs (allotted by CRA) and update the Subscribers requests. However, in case of Request for change in signature and /or photograph, POP-SP shall accept the request and forward the same to CRA-FC for further processing.

For the Subscribers requests which are rejected by CRA, an email will be sent by CRA to the Subscribers as well as the concerned POP-SP giving the reason for rejection to enable them to carry out necessary rectifications and update the requests once again in CRA.

#### POP-SP shall process following requests as part of Subscriber maintenance:

- Request for Change in Subscriber Details o Personal Details o Nomination details
- Request for change in Signature and photograph
- Request for reissue of I-PIN, T-PIN
- Request for reprint of PRAN Card
- Request for change in Scheme Preference
- Withdrawal Request
- Subscriber Shifting
- Request for change in photograph and Signature
- Request for Transaction Statements

All requests mentioned above shall be submitted by the parent POP-SP except ,Shifting of Subscriber. In case of subscriber Shifting the request has to be submitted at the Target entity only except for change in POP-SP where the request for the shifting request can be submitted at either the parent or the source POP-SP.

#### Summary

- ✓ POP-SP shall accept the Subscriber request for a Subscriber who is associated with it in CRA except for shift request.
- ✓ POP-SP shall issue 17 digit receipt number as an acknowledgment for accepted request.
  - MIS for all types of requests have to be uploaded in the system before processing any change request
- ✓ POP/ POP-SP shall process the request at CRA by using DSC base user ids allotted by CRA.
- ✓ All Subscriber requests except change in Signature and /or Photograph can be updated by POP-SP in CRA system.
- ✓ Request for change in Signature and/or Photograph has to be forwarded to CRAFC by the POP-SP after mentioning the receipt no.
- ✓ In case of change in core details/ change in details which requires supporting documents as prescribed by PFRDA, the supporting documents have to be forwarded to CRA-Facilitation Centre.

# 2. Change in Subscriber Details (Personal & Nomination Details):

#### 2.1. Submission of request by the Subscriber:

Subscriber shall submit duly filled physical request as per the format prescribed by CRA **(Form-UOS-S2) at** the POP-SP for updating his/her personal/nomination details in CRA system. POP-SP shall accept the request only from the Subscribers associated with it as each Subscriber is linked to a particular POP-SP in CRA system. POP-SP shall also collect a copy of PRAN card along with every request. The Subscriber shall fill the details that need to be changed. POP-SP shall collect the relevant supporting documents such as proof of identity, proof of address, etc depending on the nature of change as required by the Subscriber.

The list of data fields that can be changed and corresponding documents required to be collected by POP-SP are:

- **Name/Father's name/Date of birth:** Appropriate supporting documents like copy of PAN card, voter ID etc. as per the list provided in change request form **(Form-UOSS2)**, plus copy of PRAN card.
- Address: Appropriate supporting documents i.e., Bank statement mentioning new address, voter ID etc as per the list provided in change request form (Form-UOSS2), plus copy of PRAN card.
- **Phone/mobile number/email ID:** No document is required to be collected.
- **Subscriber bank details:** As a matter of good practice, appropriate supporting documents can be collected i.e., copy of bank statement, copy of bank pass book etc along with a copy of PRAN card.
- Value added services (email and SMS alerts): There are two types of value added services provided by CRA as mentioned above. In case of email alerts the Subscriber has to mention email ID and this service can be activated from day 1 and its free of cost. In case of SMS alerts, the Subscriber has to provide his/her mobile number. This service shall be made available in due course of time and will be chargeable to Subscriber
- **Change in nomination details:** Copy of PRAN card to be collected.

# POP-SP shall carry out following checks while accepting the change request form pertaining to changes in personal and nomination details. It shall check whether:

- All relevant fields including PRAN are filled by the applicant. In case of any incomplete information, the form shall be rejected.
- Request form is duly signed by the Subscriber.
- PRAN provided by the Subscriber is valid.
- PRAN (Subscriber) is associated with the concerned POP-SP.
- POP-SP shall collect photocopy of the appropriate supporting documents after verification with the original. POP-SP shall verify all the appropriate supporting documents as the part of KYC verification norms as prescribed by PFRDA. It will be the sole responsibility of the POP-SP to verify the genuineness of the documents submitted by the subscribers. As a matter of good practice, POP-SP may affix a stamp of 'Verified with Originals' on the photocopies of the documents along with the date, name and signature of official who has carried out the verification.

- The documents collected as proof of identity and address should be valid at the time of acceptance e.g. Further, periodic documents such as bank statement/electricity bill etc. should not be more than six months old on the date of receipt of request.
- In case request for change in nomination details, the percentage distribution among nominee(s) should be a whole number only, and sum total of the distributions shall be equal 100%. PFRDA has not prescribed any additional documents in support of nomination other than the details provided in the application form. In case the percentage of distribution is not equal to 100%, the change request shall be rejected. The nominee mentioned should be different from the Subscriber.
- In case of minor nominee, Subscriber has to provide the date of birth of minor nominee and complete details of the Guardian.
- In all the above cases the POP-SP shall verify the signature of the Subscriber on the change request form with the signature currently present in the system.

#### 2.2. Issuance of receipt by POP-SP:

 On successful verification of the change request form, POP-SP shall accept the same and shall issue a 17 digit Receipt Number as an acknowledgement to the Subscriber. POP-SP shall generate this receipt from their back office system containing this 'Receipt Number' as per the algorithm specified by CRA as mentioned below.

First 2 digits (from left) – Type of request e.g., 17 for Subscriber Modification)
Next 7 digits - Registration Number of POP-SP e.g., 6000002
Next 8 digits - Running sequence number eg.00000001

For Example: 17 digit receipt number will be 1760000020000001'

# First two digits for the receipt number in respect of various request types are mentioned below:

Withdrawal - 14, Scheme Preference Change - 15, Subscriber Modification – 17 IPIN-TPIN request – 18 Subscriber Shifting – 19 PRAN Card Reprinting – 20 Tier II Activation-21 One way switch-22 Change in photograph and signature-24 Switch - 13

POP-SP shall handover the acknowledgment to the Subscriber as receipt of the acceptance of the change request. The POP-SP shall affix the seal as well as the user shall sign the acknowledgment before providing the same to the Subscriber. (POP-SP may refer the 'suggested format of receipt', given in Standard Operating Procedures for registration available on CRA website www.npscra.nsdl.co.in).

#### 2.1.2. Uploading MIS and Capturing of request:

#### Preparing and Uploading of MIS:-

POP shall prepare MIS for the receipt number allotted to subscriber and upload the same in CRA system. A separate SOP is available and can be referred by POP by clicking on link <u>SOP-MIS Upload.pdf</u> (nsdl.co.in).

POP shall login to CRA system with DSC based Operational User ID allotted by CRA.

POP shall Upload the MIS in the CRA system under the option of MIS – File Upload for all the maintenance request received. POP will receive reference number for each MIS uploaded in CRA system.

POP may check the status of the MIS upload by selecting the option File status View and entering the reference number.

Modification can be carried out by POP only if the MIS file status is accepted in CRA system.

#### 2.3 Capturing the request in the system:

POP/POP-SP shall login to CRA system with DSC based Operational User ID allotted by CRA as given below (Figure. 1)

|                                                                                                    | w <b>(Protean</b><br>Change is growth                                                                                    |                                                               | National Pension System (I                                                        |
|----------------------------------------------------------------------------------------------------|----------------------------------------------------------------------------------------------------|---------------------------------------------------------------|-----------------------------------------------------------------------------------|
| Are you a sul                                                                                                    | bscriber interested in undergoing online tra                                                                             | ining on NPS/APY (Including Central                           | l/state/Autonomous body subscribers), if so pleas                                 |
| Annual Transaction St                                                                                                    | atement on Email                                                                                                    | User ID -                                                     | Subscribers                                                                       |
| Invest in NPS                                                                                                    |                                                                                                    | Enter Captcha                                                 | 6 9 + 3 =                                                                         |
| Activate Tier II Account                                                                                                    | t Free 11                                                                                                    | Reset Password                                                | Submit<br>IPIN for eNPS Hele/Instructions for Login                               |
| FATCA Compliance                                                                                                    |                                                                                                    | Nodal Offic                                                   | ces / Other Intermediaries<br>Obigital Certificate                                |
| Know Your Pension (N                                                                                                    | (PP)                                                                                                    | Password<br>Enter Captoha                                     | 53+8=                                                                             |
| Subscriber Consent to                                                                                                    | share contact details with ASP                                                                                           | Reset Password                                                | Help/Instructions for Login                                                       |
|                                                                                                    | Figuro 2                                                                                                    |                                                               |                                                                                   |
|                                                                                                    | morotean                                                                                                    |                                                               | National Pension System (                                                         |
| NSDL e-Gov is nov                                                                                                    | h piocean                                                                                                    |                                                               |                                                                                   |
| NSDL e-Gov is nov                                                                                                    | Change is growth                                                                                                    |                                                               |                                                                                   |
| CRA Operature CRAMMON<br>Astrone Crammon<br>Astrone Regulation Debits                                                                                        | Change is growth<br>Security User Meinlenence Wewe Gelenoece Docer<br>and Request Distribution                           | ner Management Reports ME Daublicord                          | 26-Jun-2022 Herer (1<br>Selective Checklerion / Genetive Inn - Annual Preasing    |
| NSDL e-Gov is nov<br>CRA Dentere CRADUCC<br>Address Repair Conductor Desits 1<br>ins in the Repairment Ext Withdus<br>other Repairment                       | Change is growth<br>Security User Ministerance View Geletoper Docer<br>and Request Detribu HSDL<br>Welcome 10 Cent       | wer Management Reports MLS Conditioned                        | 26-Jun-2022 Home (L<br>Subscriber Descheeton / Gescheeton _ Annual Pressing       |
| NSDL e-Gov is nov<br>CIA Deceme - CAMBOO<br>Activation Deceme - Constitution Deceme<br>State Registration - Call Webdow<br>concerning<br>the Deceme<br>State | Change is growth<br>Security User Maintanance Views Grissence Docar<br>well Request Distribution HSDL<br>Welcome 16 Cent | ner Mitagenen Rossin MIS Cashloord<br>18 Recordbooping Agency | 26-Jun-2020 Honey (L<br>Selfasciller Deschvellon / Reactivellon - Annual Prezolog |

- From the menu, POP/POP-SP shall click on the 'Transaction' menu and select the option **,Update Subscriber Details**' as shown above in **Figure 2** for updating the Subscriber's details.
- CRA system will prompt the POP/POP-SP user to capture the PRAN for which change request is to be updated in the system as shown below in **Figure 3**:

|            | and the second second se | all states of the           | an trickaste                                   | Decision Mersgeneral                           | Reports M                                                                     | S [Mestilicent]     | Salar Der Ocertingten / Beschvelten | Annual Freezing |
|------------|----------------------------------------------------------------------------------------------------|-----------------------------|------------------------------------------------|------------------------------------------------|-------------------------------------------------------------------------------|---------------------|-------------------------------------|-----------------|
| waxeboe Ex | t Witchiese Report                                                                                                    | part to weak.               |                                                |                                                |                                                                               |                     |                                     |                 |
|            |                                                                                                    |                             |                                                |                                                |                                                                               |                     |                                     |                 |
| * 2        | Subscriber Details                                                                                                    | view                        |                                                |                                                |                                                                               |                     |                                     |                 |
|            |                                                                                                    |                             |                                                |                                                |                                                                               |                     |                                     |                 |
|            |                                                                                                    | Course                      |                                                |                                                |                                                                               | * Plandstory Fishts |                                     |                 |
|            |                                                                                                    | PRAN *                      | 1100076-10                                     | 209                                            |                                                                               |                     |                                     |                 |
|            | dadon Ex                                                                                                    | ekoloo Eet Witchweel Hegeet | elocion Exit W2hickness Hargaret Shift to HSOL | elodoo Exit Withdowed Request 11 Staff 16 WSOL | elociolo Euri Withshowed Hargeret 1 South to NSOL     Subscriber Details View |                     |                                     |                 |

• POP/POP-SP user shall enter the PRAN mentioned in the change request form and click on the '**Submit'** button. Once the '**Submit'** button is clicked, a screen as shown below in **Figure 4** will be displayed to the POP/POP-SP user.

| Subscriber Details        |                              |                                                                    |   |
|---------------------------|------------------------------|--------------------------------------------------------------------|---|
|                           | PRAN                         | 110007910225 [Status: Active ]                                     |   |
|                           | Name<br>PRAN activation date | SHRI SHARATH K<br>16/11/2021                                       |   |
|                           |                              | For Bank Details modification - Use New link 'Update Bank details' |   |
|                           |                              | Edt                                                                |   |
| Personal Details          |                              |                                                                    |   |
| Nomination Details        |                              |                                                                    | + |
| Bank Details              |                              |                                                                    | + |
| Scheme Preference Details |                              |                                                                    | • |
| Employment Details        |                              |                                                                    |   |
| Employment Details        |                              |                                                                    |   |
| KYC Details               |                              |                                                                    | • |

- POP/POP-SP user shall click the **'Edit'** button shown in order to update the details.
- For the purpose of carrying out the required changes, POP/POP-SP user shall click on the respective sub menu. Once the user clicks the required sub menu, a screen as shown below in **Figure 6** will be shown to the user.

|                                                                                                    | Concernance of the second second se |                                                                                                    |                                               |                                               |                     |
|----------------------------------------------------------------------------------------------------|----------------------------------------------------------------------------------------------------|----------------------------------------------------------------------------------------------------|-----------------------------------------------|-----------------------------------------------|---------------------|
| Title *                                                                                                    | SHRI                                                                                                    | Orphan                                                                                              |                                               |                                               |                     |
| First Name *                                                                                                    | SHARATH K                                                                                                    | Middle Name                                                                                         |                                               | Last Name                                     |                     |
| Father's First<br>Name *                                                                                                    | VINOD                                                                                                    | Father's Middle Name                                                                                |                                               | Father's<br>Last Name                         | KUMAR               |
| Aother's First<br>Name *                                                                                                    | SOBHANA                                                                                                    | Mother's Middle Name                                                                                |                                               | Mother's<br>Last Name                         | T                   |
| Aother's Name<br>Nag                                                                                                    | Mother Name 🗙                                                                                                    | SOT Language                                                                                        | ENGLISH ¥                                     | Last 4 digits<br>of Aadhaar                   |                     |
| Subscriber's<br>Aaiden Name                                                                                                    |                                                                                                    |                                                                                                    |                                               |                                               |                     |
| Marital Status *                                                                                                    | MARRIED                                                                                                    |                                                                                                    |                                               |                                               |                     |
| spouse First<br>Vame *                                                                                                    | ANU                                                                                                    | Spouse Middle Name                                                                                  |                                               | Spouse<br>Last Name                           | A                   |
| Place of Birth *                                                                                                    | KOZHIKODE                                                                                                    | Country of Birth *                                                                                  | India                                         |                                               | <b>v</b>            |
| andLine                                                                                                    |                                                                                                    |                                                                                                    | 10/01/1992                                    |                                               |                     |
| Office)                                                                                                    |                                                                                                    | Date of Birth *                                                                                     | (dd/mm/vvvv)                                  |                                               |                     |
| Retirement<br>Advisor                                                                                                    |                                                                                                    | CERSALID                                                                                            |                                               |                                               |                     |
|                                                                                                    |                                                                                                    |                                                                                                    |                                               |                                               |                     |
| PAN                                                                                                    | IIFPK8994G                                                                                                    | Click for Pan Verification                                                                          | 1                                             |                                               |                     |
|                                                                                                    |                                                                                                    |                                                                                                    |                                               |                                               |                     |
| Gender *                                                                                                    | MALE                                                                                                    |                                                                                                    |                                               |                                               |                     |
| Gender *<br>Telephone with<br>STD Code                                                                                                    | MALE                                                                                                    | Mobile No. **                                                                                       | +9191                                         | Email Id *                                    | SHARATHKARAY108@GM  |
| Gender *<br>Telephone with<br>STD Code<br>Tax No.                                                                                                    | MALE                                                                                                    | Mobile No. *<br>SMS Subscription Flag                                                               | +9191<br>* YES V                              | Email Id *<br>Email<br>Subscription           |                     |
| Gender *<br>Telephone with<br>STD Code<br>Tax No.<br>Nationality *                                                                                                 | MALE V                                                                                                    | Mobile No. *<br>SMS Subscription Flag                                                               |                                               | Email Id *<br>Email<br>Subscription<br>Flag * | SHARATHKARAYI08@GM  |
| Gender *<br>Telephone with<br>TD Code<br>Fax No.<br>Nationality *<br>Cancelled<br>Cheque Flag                                                                      | MALE   MALE  India  YES                                                                                                    | Mobile No. **<br>SMS Subscription Flag <sup>1</sup><br>Residential Status<br>NRI Flag               | +9191<br>* YES V<br>RESIDENT INDIAN V         | Email Id *<br>Email<br>Subscription<br>Flag * | SHARATHKARAYIO8@GM) |
| Sender *<br>TD Code<br>TD Code<br>ax No.<br>lationality *<br>Cancelled<br>Cheque Flag<br>JS Person Flag                                                            | MALE   MALE  India  YES  NO  V                                                                                                    | Mobile No. **<br>SMS Subscription Flag *<br>Residential Status<br>NRI Flag                          | +919I<br>* YES V<br>RESIDENT INDIAN V<br>RI V | Email Id *<br>Email<br>Subscription<br>Flag * | SHARATHKARAYIO8@GM) |
| Gender *<br>TD Code<br>TD Code<br>Tax No.<br>Nationality *<br>Cancelled<br>Cancelled<br>Cheque Flag<br>JS Person Flag<br>Document<br>videncing<br>Citizenship Flag | MALE                                                                                                    | Mobile No. *<br>SMS Subscription Flag 1<br>Residential Status<br>NRI Flag<br>Reason for no Evidence | +910(<br>* YES V<br>RESIDENT INDIAN V<br>RI V | Email Id *<br>Email<br>Subscription<br>Flag * | SHARATHKARAYI08@GM  |
| Gender *<br>Fac No.<br>Fax No.<br>Vationality *<br>Cancelled<br>Cheque Flag<br>Document<br>Evidencing<br>Ditizenship Flag<br>VC Verification<br>Flag               |                                                                                                    | Mobile No. *<br>SMS Subscription Flag '<br>Residential Status<br>NRI Flag<br>Reason for no Evidence | +919/<br>* YES V<br>RESIDENT INDIAN V<br>RI V | Email Id *<br>Email<br>Subscription<br>Flag * | SHARATHKARAYI08@GMJ |

- As shown above in **Figure 5** all the fields will become editable. The POP/POP-SP user shall delete the old details and enter the new details as per the change request submitted.
- After carrying out the necessary changes, POP/POP-SP user shall click on the 'Submit'. Once the 'submit' button is clicked, the POP/POP-SP user will be shown a confirmation screen reflecting changes done. The changes done would be highlighted (shown in a different colour) Figure 6. The POP/POP-SP user shall click on the 'confirm' option. The POP/POP-SP user also has an option to cancel the changes by clicking on the 'cancel' button.

|                                      | PRAN 110007910225 [Status: Active ]                                                                             |                                         |            |     |
|--------------------------------------|----------------------------------------------------------------------------------------------------|-----------------------------------------|------------|-----|
|                                      |                                                                                                    |                                         |            |     |
| Personal Details                     |                                                                                                    |                                         |            | 1   |
| PRAN                                 | 110007910225 [Status: Active ]                                                                                  | PAN                                     | IFPK68940  | 12  |
| Name                                 | SHRE SHARATH Rumar                                                                                              | Mother's Name Flag                      | YES        | 100 |
| Father's Name                        | Valonav K                                                                                                    | SOT Language                            | ENGLISH    |     |
| Mother's Name                        | SOBHANA T                                                                                                    | Last 4 digits of Aadhaar                |            |     |
| Orphan                               | NO                                                                                                    |                                         |            |     |
| Gender                               | MALE                                                                                                    | Date of Birth                           | 10/01/1992 |     |
| Subscribers Maiden Name              |                                                                                                    | Spouse Name                             | ANU A      |     |
| Marital Status                       | MARRIED                                                                                                    | LandLine (Office)                       |            |     |
| Place of Birth                       | KOZHIKODE                                                                                                    | Country of Birth                        | India      |     |
| Retirement Advisor T1                |                                                                                                    |                                         |            |     |
| POP Consent flag                     | NO                                                                                                    |                                         |            |     |
| CERSAI ID                            |                                                                                                    |                                         |            |     |
| Fiationality                         | India                                                                                                    | Residential Status                      | RI         |     |
| Cancelled cheque Flag                | VES                                                                                                    | NRI Flag                                | NO         |     |
| US Person Flag                       | NO                                                                                                    |                                         |            |     |
| Document evidencing Citizenship Flag |                                                                                                    | Reason for no Evidence                  |            |     |
| KYC Verification Flag                | VES                                                                                                    |                                         |            |     |
| Form 60 Flag                         | 0.664-52                                                                                                    | PAN Seed Flag                           | VES        |     |
| Permatent Address:                   |                                                                                                    | 100000000000000000000000000000000000000 |            |     |
| Advess Line 1                        | AISWARYAM                                                                                                    |                                         |            |     |
| Address Line 2                       | NEAR STEEL COMPLEX ABAKKINAR PO.                                                                                |                                         |            |     |
| CONTRACTOR BATTER BA                 | the second second second second second second second second second second second second second second second se |                                         |            |     |

- POP/POP-SP user shall verify the modified details against the request submitted by Subscriber and if it is found to be in order, the POP/POP-SP user shall confirm the request by clicking on the **'Confirm'** button. In case of any discrepancy, user shall click the **'Cancel'** button and go back to request capture screen to update the correct details and re-submit the request.
- On successful confirmation of request, CRA system will generate a ten digit acknowledgement number as shown below in Figure 7. POP/ POP-SP user shall mention the acknowledgement number on the change request form. POP/POP-SP user can use this 17 acknowledgement number to check the status of the change request. The status of the request will be 'Accepted at CRA'.

### Figure 7

#### Subscriber Details Modification

| PRAN                                                     | 110007910225        |
|----------------------------------------------------------|---------------------|
| The Subscriber Details Change request has been Accepted. |                     |
| PENDING AUTHORIZATION                                    |                     |
| Acknowledgement No.                                      | 2302573278          |
| Capture Timestamp                                        | 2023-06-26 12:38:50 |
|                                                          |                     |

To carry out any modification in CRA system, Maker & Checker is mandatory. Change
in Core/Non Core data and nomination details will follow a Maker and Checker
concept i.e., the maker user shall capture the request and Checker (verifier) user
(other than capturer) shall be required to verify the request. POP/POP-SP user who
has captured the request will not be able to authorise the same request. On
successful confirmation by the maker user an acknowledgement number will be
generated by the system and a message shall be displayed to the maker user as
'Pending for Authorisation' as shown below in Figure 7. Only after the request is
verified by Checker user, the change request will be accepted at CRA. Till such time
status of the request will be 'Captured at CRA'.

#### 2.4. Authorisation of the Subscriber details change request in CRA:

Changes in core data (Personal Details) and Nomination Details require Maker and Checker activity. For verifying the change requests, POP/POP-SP verifier user shall login to CRA system with the DSC based User ID. POP/POP-SP user shall select the option ,**Transaction- Authorise Transaction'** from the main menu.The user can refer screen as shown in **Figure 9**, **10 & 11**. *Figure 9* 

| Transaction Anthonius Respand Conte<br>Knowledge C Schemitter<br>Authorius Fords Destady<br>Perside Request | Button Details Security Uner Maintenence Views Greening Document Management Reports MIS Dauktooard Sabacriber Deactivation (Reactivation Armual Freizing<br>on Exit Withdrawel Request Bhilt to NSDL                               |
|----------------------------------------------------------------------------------------------------|----------------------------------------------------------------------------------------------------|
|                                                                                                    | Wetcome to Central Record/weiging Agency                                                                                                    |
| Figure 10                                                                                                   |                                                                                                    |
| Authorize Trans                                                                                             | action                                                                                                    |
|                                                                                                    | * Mandatory Fields  Transaction Type * Select  PRAN Ack No/PRN ** From Date To Date To Date Cone Way Switch Tier-2 Modification Request Subscriber Tier-2 Registration Request Subscriber Tier-2 Registration Request Search Reset |
| Figure 11                                                                                                   |                                                                                                    |
| Authorize Tr                                                                                                | * Mandatory Fields<br>Transaction Type * Subscriber Details Change  PRAN 110007910225 Ack No/PRN ** From Date From Date (dd/mm/yyyy) To Date Search Reset                                                                          |

 In above Figure 10 POP/POP-SP user shall select the 'Transaction Type' as 'Subscriber Details change' and provide the PRAN or the acknowledgement number generated at the time of capturing of the request. User also has the option to search the request by providing the required date range. After entering the details as shown above, POP/ POP-SP user shall click on the 'Search' button. Once the search button is clicked, a screen as shown below in Figure 12 will be displayed:

| Authoriza Regard                    | L Contribution Details | Security       | User Maintenance         | Views G           | internations: | Document Management         | Reports   | MIS Des    | hbowrd     | Subscriber Deactivation / Reactivation | Annual Pressing |
|-------------------------------------|------------------------|----------------|--------------------------|-------------------|---------------|-----------------------------|-----------|------------|------------|----------------------------------------|-----------------|
| Centre Selocaber                    | Registration East Web  | hdrawal Roqu   | oil Shift to HSOC        |                   |               |                             |           |            |            |                                        |                 |
|                                     |                        |                |                          |                   |               |                             |           |            |            |                                        |                 |
|                                     | Authority              | orize Trans    | action                   |                   |               |                             |           |            |            |                                        |                 |
|                                     |                        |                |                          |                   |               |                             |           |            |            |                                        |                 |
|                                     |                        |                |                          | Tiana             | action Type   | * [Butter der Delais Charge | ¥1        | 7.94s      | odatory Pa | isw's                                  |                 |
|                                     |                        |                |                          | PR/M<br>Act to    | SPRN **       | 1100019-0026                |           |            |            |                                        |                 |
|                                     |                        |                |                          | Piger 1           | Date          | in the case                 |           |            |            |                                        |                 |
|                                     |                        |                |                          | To Dat            | Ce .          | 13 (m                       | manippyg) |            |            |                                        |                 |
|                                     |                        |                |                          |                   |               | -                           |           |            |            |                                        |                 |
|                                     |                        |                |                          |                   |               |                             |           |            |            |                                        |                 |
|                                     |                        | Dillo Respond  | to be South I then to be | a and her bin t   | Statute Tax   | in other transitions        |           |            |            |                                        |                 |
|                                     | 1                      | - New Transfer | NAME OF THE OWNERS OF    | 1 8 C 4 C 1 1 1 1 |               | a the second successful the |           |            |            |                                        |                 |
| Property lies and party lies of the | 10 A                   | Solversiden    | Name -                   | 10                | into Of Rec   | gament Colgonium            | 1 1 1     | OC Asprove |            | DOO Approval Date                      | Linkin          |

 In order to view the details of the change request, the user shall click on the link 'View Details' provided under the head 'Link to Details'. The Subscriber details will be displayed along with the option to 'Authorise' or 'Reject' the request. The fields which have been modified will be highlighted and shall be displayed to the POP-SP user as shown in Figure 13:

|                                      | 110007910225                        | PAN                      | IIFPK8994G                                                                                                    | * |
|--------------------------------------|-------------------------------------|--------------------------|----------------------------------------------------------------------------------------------------|---|
| Name                                 | SHRI SHARATH Kumur                  | Mother's Name Flag       | Mother Name                                                                                                    |   |
| Father's Name                        | Vnibbay K                           | SOT Language             | ENGLISH                                                                                                    |   |
| Mother's Name                        | SOBHANA T                           | Last 4 digits of Aadhaar |                                                                                                    |   |
| Orphan                               | NO                                  | 12 10 10 12 10 1         | Contraction of the Contraction of the Contraction o |   |
| Gender                               | MALE                                | Date of Birth            | 10-Ja                                                                                                    |   |
| Spouse Name                          | ANUA                                | Subschber's Maiden Name  | NOT INCOME.                                                                                                    |   |
| Mantal Status                        | MARRED                              | Place of Birth           | KOZHIKODE                                                                                                    |   |
| Country of Birth                     | India                               | Retirement Advisor       |                                                                                                    |   |
| POP Consent Flag                     | NO                                  | CERSALID                 | mention many services and                                                                                                    |   |
| Nationality                          | India                               | Residential Status       | RESIDENT INDIAN                                                                                                    |   |
| Cancelled Cheque Flag                | YES                                 | NRI Flag                 | NO                                                                                                    |   |
| US Person Flag                       | NO                                  |                          |                                                                                                    |   |
| Document evidencing Citizenship Flag |                                     | Reason for no Evidence   |                                                                                                    |   |
| KYC Verification Flag                | YES                                 |                          |                                                                                                    |   |
| Form 60 Flag                         |                                     | PMN Seed Flag            | YES                                                                                                    |   |
| Permanent Address:                   | NON DATE                            |                          |                                                                                                    |   |
| Address Line 1                       | AISWARTAM ,                         |                          |                                                                                                    |   |
| Address Line 2                       | NEAR STEEL COMPLEX, ARAKKINAR PO, , |                          |                                                                                                    |   |
| Canoniark<br>Devel ( Devel           |                                     |                          |                                                                                                    |   |
| Road / Street                        | KOTHKODE                            |                          |                                                                                                    |   |
| Disende                              | KUZHIKUDE<br>879038                 |                          |                                                                                                    |   |
| Percode                              | 673028                              |                          |                                                                                                    |   |
| Staterunion territory                | ALBALA                              |                          |                                                                                                    |   |
| Country Torres                       | INDIA<br>DESIDENTIAL                |                          |                                                                                                    |   |
| Address type                         | REBIDENTIAL                         |                          |                                                                                                    |   |
| LandLine (Office)                    |                                     | = w                      |                                                                                                    |   |
| Telephone with STD Code              | -01                                 | Fax No.                  |                                                                                                    |   |
| Mobile No.                           | +91                                 | -                        | 1.000                                                                                                    |   |
| SMS Subscription Hag                 | TES                                 | Email Subscription Flag  | TES                                                                                                    |   |
| Email Id                             | SHAR MAILCOM                        | Addhar Seeding Flag      | ND                                                                                                    |   |
| Voter ka                             | 1.000                               | Passport Number          |                                                                                                    |   |
| PAN Ventication Hag                  | TES                                 |                          |                                                                                                    |   |
| SIP Hag                              | NO                                  | DOD OF A                 |                                                                                                    |   |
| POP SE Lode                          |                                     | POP SE Agent Name        |                                                                                                    |   |
| POP SE Employee ID                   |                                     |                          |                                                                                                    | · |
|                                      |                                     |                          | E. F.                                                                                                    |   |
|                                      |                                     |                          |                                                                                                    |   |
|                                      |                                     |                          |                                                                                                    |   |
| faile                                |                                     |                          |                                                                                                    |   |
|                                      |                                     |                          |                                                                                                    |   |
|                                      |                                     |                          |                                                                                                    |   |
| and the                              |                                     |                          |                                                                                                    |   |
| etdits                               |                                     |                          |                                                                                                    |   |
|                                      |                                     |                          |                                                                                                    |   |
|                                      |                                     |                          |                                                                                                    |   |
|                                      |                                     |                          |                                                                                                    |   |

- The verifier user shall verify the details captured with the change request form and if found in order, shall authorise the request by selecting the 'Authorise' option and click on the 'Submit' button. On authorisation of the request, the status of the request will be updated as 'Accepted by CRA'.
- If the verifier observes any discrepancy; verifier shall reject the request by clicking on the '**Reject**' button. POP/POP-SP user shall also mention the reason for rejection. On rejection, a message will be displayed indicating rejection of change request with the reason for rejection entered by the verifier.
- Where the request captured contains change in personal details along with change in nomination details and if the same (nomination details) is rejected by the verifier, then the changes to be carried out for personal details will also be rejected. E.g. POP/POP-SP user has changed the address details of the Subscriber and name of the nominee. Since change in nomination details requires a maker checker concept, entire request will be updated only after authorisation of the request. If at the time of authorisation, the authoriser rejects the request; both the change in address details and nomination details will be rejected.

• CRA system will send an e-mail to the Subscriber about the successfully accepted change request.(No email is sent to the POP/ POP-SP)

### 2.5. Conditions for change request updation

- Change request for a Subscriber will not be allowed to be captured, if any previous request is pending for authorisation or is captured and authorised but pending acknowledgement from CRA. E.g. POP/ POP-SP User has updated the nomination details for Subscriber A and the acknowledgment number issued is 1000000170, user cannot update any further change request for the same Subscriber till the earlier request is Authorised and accepted in CRA system. The system will not generate any new acknowledgement number for the new request captured.
- In case of change in nomination details, request will not be accepted if the percentage share across all nominees is not equal to 100 or percentage share value of the nominees is not an integer etc. Similarly, same nominee details cannot be captured more than once.
- If 'Withdrawal request has been captured and authorised (updated in the CRA system) for a Subscriber, POP/POP-SP will not be allowed to update any changes other than Nominee details.
- If 'Withdrawal request has been captured and authorised (updated in the CRA system) for a Subscriber, POP-SP will not be allowed to update any changes other than Nominee details

#### 2.6. Forwarding of documents to CRA-FC:

Once the change request is successfully carried out, POP/POP-SP shall not forward the documents to CRA/CRA-FC for storage purpose. The documents shall be stored at POP office either in physical or digital form.

Summary

- Subscriber will submit a request for change in details in the form prescribed by PFRDA along with necessary supporting documents.
- Change in core data in Personal Details and Nomination Details will require Maker and Authoriser activity.
- No change request for a PRAN can be updated if previous change request is pending for authorization by Authoriser user.
- •
- In case of change in Nomination details, sum of percentage share across all Nominees should be equal to 100.
- No change request (except nomination) can be updated if withdrawal request is authorised for a Subscriber.

#### Nomination Details Change

#### Preparing and Uploading of MIS :-

POP shall prepare MIS for the receipt number allotted to subscriber and upload the same in CRA system. A separate SOP is available and can be referred by POP by clicking on link <u>SOP-MIS Upload.pdf</u> (nsdl.co.in).

#### <u>Capturing the Nominee change request in the system:</u>

Updating/Changing Nominee details is Maker & Checker concept. POP user shall capture the request using one DSC ID and it can be authorized by other DSC ID.

**Step 1** – Login using DSC ID on <u>www.cra-nsdl.com</u>

| Are you a subscriber interested in undergoing online | training on NPS/APY (Including Central/state/Autonomous body subscribers), if so plea |
|------------------------------------------------------|---------------------------------------------------------------------------------------|
| Annual Transaction Statement on Email                | Subscribers                                                                           |
|                                                      | User ID<br>Password<br>Enter Captcha 6 9 + 3 =                                        |
| Activate Tier II Account Free 11                     | Reset Password IPIN for eNPS Help/Instructions for Looin                              |
| FATCA Compliance                                     | Nodal Offices / Other Intermediaries                                                  |
| Know Your Pension (NPP)                              | User ID<br>Password<br>Enter Captoha 5 3 + 8 =                                        |
| Subscriber Consent to share contact details with ASP | Sübmil                                                                                |

**Step 2** – From the menu, POP/POP-SP shall click on the 'Transaction' menu and select the option **,Update Subscriber Details**' as shown above in **Figure 2** for updating the Subscriber's details.

|                                                           |                                 |                        | Fi        | gure      | e 2                     |             |            |                                  |                    |
|-----------------------------------------------------------|---------------------------------|------------------------|-----------|-----------|-------------------------|-------------|------------|----------------------------------|--------------------|
| Ø NSD                                                     | Le-Gov sn                       | ow 🔞 pl                | nge is gr | an        |                         |             |            | National Per                     | nsion System (NPS) |
| Wetcome CRA Dperat                                        | turne-CRABBODG                  |                        | -         |           |                         |             |            | 26-Jun-2023                      | Harra   Logest     |
| Transaction Astherics                                     | Request Contribution Delation   | Security User Mainte   | News      | Grievence | Document Managements    | Reports MES | Ownhistord | Salactor Decivation/Reactivation | Annual Processo    |
| Scherne Petiteanue<br>Charan                              | ecritier Registration Exil With | drawal Request Station | HSDL      |           |                         |             |            |                                  |                    |
| InterPOP Subscriber SNM<br>Request                        |                                 |                        |           |           |                         |             |            |                                  |                    |
| The 2 Activities                                          |                                 |                        |           |           |                         |             |            |                                  |                    |
| opran Subarraw Datais<br>Upilate Subarraw Tan-2<br>Cetara | >                               |                        |           | Welcome   | to Central Recordkeapin | Agency      |            |                                  |                    |
| Science Theirs                                            |                                 |                        |           |           |                         |             |            |                                  |                    |
| Authorize Subscriber<br>Defing                            |                                 |                        |           |           |                         |             |            |                                  |                    |
| Cepture DOO Shift Request                                 |                                 |                        |           |           |                         |             |            |                                  |                    |
| Authority DDG Shift<br>Respect                            |                                 |                        |           |           |                         |             |            |                                  |                    |
| 200 Stating Request<br>Status View                        |                                 |                        |           |           |                         |             |            |                                  |                    |
| Terdiate Conditionel<br>Withdownil                        |                                 |                        |           |           |                         |             |            |                                  |                    |
| FATCA File Uplicati                                       |                                 |                        |           |           |                         |             |            |                                  |                    |
| FATCA Fite States                                         |                                 |                        |           |           |                         |             |            |                                  |                    |
| Nodat PSett: Signature                                    |                                 |                        |           |           |                         |             |            |                                  |                    |

• CRA system will prompt the POP/POP-SP user to capture the PRAN for which change request is to be updated in the system as shown below in **Figure 3**:

| Step 3 – Enter F<br>Figure 3<br>Terracter Ratherter Heyard Control<br>Roombodge Center Subscriber Regretation | PRAN Number click on Submit                                                                                                    |
|----------------------------------------------------------------------------------------------------|----------------------------------------------------------------------------------------------------|
|                                                                                                    |                                                                                                    |
|                                                                                                    |                                                                                                    |
| Step 4 – Click o                                                                                              | on edit button & then click on Nomination Details as highlighted below.                                                                                                    |
| Subscriber Details                                                                                            | PRAN     110007910225 [Status: Active ]       Name     SHRI SHARATH K       PRAN activation date     18/11/2021   For Bank Details modification - Use New link 'Update Bank details' |
| Personal Details Nomination Details Bank Details                                                              | E                                                                                                    |
| Scheme Preference Details<br>Employment Details<br>KYC Details                                                |                                                                                                    |
|                                                                                                    |                                                                                                    |
|                                                                                                    |                                                                                                    |

|                    |      |              | * Mandatory Fields |                |
|--------------------|------|--------------|--------------------|----------------|
|                    | PRAN | 110007910225 | [Status: Active ]  |                |
|                    | -    |              |                    | View Signature |
| _                  |      |              |                    |                |
| Personal Details   |      |              |                    | +              |
| -                  |      |              |                    |                |
| Nomination Details | )    |              |                    | +              |
| $\smile$           | e    |              |                    |                |
|                    |      |              |                    |                |

Step 5 - Nominee Details will be editable now. The user can add/change nominee and percentage exposure as requested by subscriber.

|                           | 400                 |                              |          |                        |       |  |
|---------------------------|---------------------|------------------------------|----------|------------------------|-------|--|
| iominee 1<br>First Name " | SHORMANA            | Middle Name                  | -        | Last Name              | T     |  |
| Date of Flith             | Shubhnen            | Relationship *               | MOTHER   | Relationship Other     |       |  |
| and of them               | Contraction and the | Preservoirante               | NOTHER V | Salation of the second | L]    |  |
|                           | (dd/mm/yyyy)        |                              |          |                        |       |  |
| recentage Share *         | 100                 |                              |          |                        |       |  |
| Valoo/Minor =             | MAJOR V             | Nominee Age =                | 0        |                        |       |  |
| Suardian First Name       |                     | Guardian Middle Name         |          | Guardian Last<br>Name  |       |  |
| latiroom/Door/Block<br>fo | SAME                | Premises/Building/Village    |          | Area/Locality/Taluka   | ()    |  |
| City                      | KOZHIKODE           | State                        | Kerala   | Country                | India |  |
| PinCode                   | 673028              | Nominee Invalid<br>Condition |          |                        |       |  |
|                           |                     |                              |          |                        |       |  |
|                           |                     |                              |          |                        |       |  |
| ployment Details          |                     |                              |          |                        |       |  |
| ployment Details          |                     |                              |          |                        |       |  |

|                          | PRAN 110007910 | 225 (Status: Active )     |            |  |
|--------------------------|----------------|---------------------------|------------|--|
| ersonal Details          |                |                           |            |  |
| omination Details        |                |                           |            |  |
| Nominee 1                |                |                           |            |  |
| Name                     | SHOBHANA T     | Date Of Birth             |            |  |
| Relationship             | MOTHER         | Relationship Other        |            |  |
| Percentage Share         | 150            | Nomines Age               | 55         |  |
| Major/Minor              | MAJOR          | Guardian Name             |            |  |
| Flat/Room/Door/Block no  | SAME           | Premises/Building/Village |            |  |
| Area/Locality/Taluka     |                | City                      | KOZHIKODE  |  |
| State                    | Kerala         | Country                   | India      |  |
| Pin                      | 673028         | Nominee Invalid Condition |            |  |
| Nominee 2                |                |                           |            |  |
| Name                     | ABCD           | Date Of Birth             | 22/10/1990 |  |
| Relationship             | SON            | Relationship Other        |            |  |
| Percentage Share         | 50             | Nominee Age               | 33         |  |
| Major/Minor              | MAJOR          | Guardian Name             |            |  |
| Flat/Room/Door/Block no. |                | Premises/Building/Village |            |  |
| Area/Locality/Taluka     |                | City                      |            |  |
| State                    |                | Country                   |            |  |
| Pin                      |                | Nominee Invalid Condition |            |  |
| 1. C                     |                |                           |            |  |

Step 7 – Acknowledgement number will be generated after the maker Submit/Confirm the request.

#### Subscriber Details Modification

| PRAN                                                     | 110007910225        |
|----------------------------------------------------------|---------------------|
| The Subscriber Details Change request has been Accepted. |                     |
| PENDING AUTHORIZATION                                    |                     |
| Acknowledgement No.                                      | 2302573524          |
| Capture Timestamp                                        | 2023-06-26 15:18:00 |
|                                                          |                     |

# Checker

Step 1 - To complete the authorization, the user shall login through DSC ID other than the maker ID.

| Are you a subscriber interested in undergoing onl    | line training on NPS/APY (Including Central/state/Autonomous body subscribers), if so ple- |
|------------------------------------------------------|--------------------------------------------------------------------------------------------|
| Annual Transaction Statement on Email                | Subscribers                                                                                |
| 20                                                   | User ID                                                                                    |
| Invest in NPS                                        | Password                                                                                   |
|                                                      | 0 9 + 3                                                                                    |
| C Activate Tier II Account Free 11                   | Reset Password IPIN for eNPS Help/Instructions for Login                                   |
|                                                      | Nodal Offices / Other Intermediaries                                                       |
|                                                      | Liser ID                                                                                   |
| Know Your Pension (NPP)                              | Password                                                                                   |
| here                                                 | Enter Captona 5 3 + 8 =                                                                    |
| Subscriber Consent to share contact details with ASP | (Submit)                                                                                   |

Step 2 – Click on Authorize Request > Subscriber and select the Transaction Type and enter PRAN or Acknowledgement number

| Casesweight Den Extwittan | seed Request State to MSDc                                                                                                    |  |
|---------------------------|----------------------------------------------------------------------------------------------------|--|
| Pession Request           |                                                                                                    |  |
|                           |                                                                                                    |  |
|                           |                                                                                                    |  |
|                           | Welcome to Central Recordseeping Agency                                                                                                    |  |
|                           |                                                                                                    |  |
|                           |                                                                                                    |  |
|                           |                                                                                                    |  |
|                           |                                                                                                    |  |
|                           |                                                                                                    |  |
|                           |                                                                                                    |  |
|                           |                                                                                                    |  |
|                           |                                                                                                    |  |
|                           |                                                                                                    |  |
|                           |                                                                                                    |  |
|                           |                                                                                                    |  |
| Authorize Transaction     |                                                                                                    |  |
| Authorize Transaction     |                                                                                                    |  |
| Authorize Transaction     |                                                                                                    |  |
| Authorize Transaction     | * Mandaras Eidda                                                                                                    |  |
| Authorize Transaction     | * Mandatory Fields                                                                                                    |  |
| Authorize Transaction     | * Mandatory Fields                                                                                                    |  |
| Authorize Transaction     | * Mandatory Fields<br>Transaction Type * Select<br>PRAN Select<br>Select                                                                                                    |  |
| Authorize Transaction     | Transaction Type * Select<br>PRAN Select<br>Ack No/PRN ** Switch Scheme Scheme Preference Change Request                                                                                                    |  |
| Authorize Transaction     | * Mandatory Fields<br>PRAN Select  Ack No/PRN ** Switch Scheme Scheme Preference Change Request From Date Withdrawal Request                                                                                                    |  |
| Authorize Transaction     | * Mandatory Fields<br>PRAN Select<br>Ack No/PRN ** Switch Scheme<br>From Date Withdrawal Request<br>Withdrawal Request<br>Subscriber Details Change                                                                                                    |  |
| Authorize Transaction     | * Mandatory Fields<br>PRAN Select<br>Ack No/PRN ** Switch Scheme<br>Scheme Preference Change Request<br>Withdrawal Request<br>To Date One Way Switch                                                                                                    |  |
| Authorize Transaction     | Transaction Type *       Select       * Mandatory Fields         PRAN       Select          Ack No/PRN ***       Switch Scheme       Select         From Date       Withdrawal Request         To Date       One Way Switch         Tier-2 Modification Request                                                                                                    |  |
| Authorize Transaction     | * Mandatory Fields<br>PRAN Select ✓<br>PRAN Select Switch Scheme<br>Scheme Preference Change Request<br>From Date Withdrawal Request<br>Subscriber Details Change<br>To Date One Way Switch<br>Tier-2 Modification Request<br>Subscriber Tier-2 Registration Request                                                                                                    |  |
| Authorize Transaction     | * Mandatory Fields<br>Transaction Type * Select<br>PRAN Select<br>Ack No/PRN ** Switch Scheme<br>Scheme Preference Change Request<br>From Date Withdrawal Request<br>Subscriber Details Change<br>To Date One Way Switch<br>Tier-2 Modification Request<br>Subscriber Tier-2 Registration Request<br>Search Reset                                                                                                    |  |
| Authorize Transaction     | * Mandatory Fields<br>PRAN<br>Ack No/PRN **<br>From Date<br>To Date<br>To Date<br>Select<br>Subsoriber Preference Change Request<br>Withdrawal Request<br>Subsoriber Details Change<br>One Way Switch<br>Tier-2 Registration Request<br>Subsoriber Tier-2 Registration Request<br>Subsoriber Tier-2 Registration Request<br>Search Reset                                                                                                    |  |
| Authorize Transaction     | Transaction Type *       Select       ▼         PRAN       Select       ▼         Ack No/PRN ***       Select       ▼         From Date       Withdrawal Request       ♥         To Date       Obscriber Details Change       ♥         There 2 Modification Request       ♥       ♥         Subscriber Tier-2 Registration Request       ♥       ♥         Subscriber Tier-2 Registration Request       ♥       ♥         Subscriber Tier-2 Registration Request       ♥       ♥         Subscriber Tier-2 Registration Request       ♥       ♥         Subscriber Tier-2 Registration Request       ♥       ♥         Subscriber Tier-2 Registration Request       ♥       ♥         Search       Reset       ♥ |  |
| Authorize Transaction     | * Mandatory Fields<br>PRAN<br>Ack No/PRN ***<br>From Date<br>To Date<br>To Date<br>To Date<br>Subscriber Details Change<br>One Way Switch<br>Tier-2 Modification Request<br>Subscriber Tier-2 Registration Request<br>Subscriber Tier-2 Registration Request<br>Search<br>Reset                                                                                                    |  |

|                                             | * Mandatory Fields                                     |
|---------------------------------------------|--------------------------------------------------------|
|                                             | PRAN         110007910225           Ack No/PRN **      |
|                                             | From Date (dd/mm/yyyy)                                 |
|                                             | To Date (dd/mm/yyyy)                                   |
|                                             | Search Reset                                           |
|                                             |                                                        |
|                                             |                                                        |
|                                             |                                                        |
| o 2 – The request will b                    | be visible for authorization as per below screenshot.  |
| 0 2 – The request will b                    | be visible for authorization as per below screenshot.  |
| 2 – The request will b<br>• Authorize Tra   | oe visible for authorization as per below screenshot.  |
| 2 – The request will b                      | the visible for authorization as per below screenshot. |
| o 2 – The request will b                    | De visible for authorization as per below screenshot.  |
| 2 – The request will b<br>Authorize Tra     | e visible for authorization as per below screenshot.   |
| 0 2 – The request will b                    | De visible for authorization as per below screenshot.  |
| 2 – The request will b                      | e visible for authorization as per below screenshot.   |
| 0 2 – The request will b                    | e visible for authorization as per below screenshot.   |
| • 2 – The request will b<br>• Authorize Tra | es visible for authorization as per below screenshot.  |

Step 3 – User may click on View details and click on Nominee Details. The modified details will be visible in highlighted colour..

| nation Details                     |            |                           |             |  |
|------------------------------------|------------|---------------------------|-------------|--|
| Nominee 1                          |            |                           |             |  |
| Name                               | SHOBHANA T | Date Of Birth             |             |  |
| Relationship                       | MOTHER     | Percentage Share          | 50%         |  |
| Relationship Other                 |            | Nominee Age               | 55          |  |
| Major/Minor                        | Major      | Guardian Name             |             |  |
| Flat/Room/Door/Block no.           | SAME       | Premises/Building/Village |             |  |
| Area/Locality/Taluka               |            | City                      | KOZHIKODE   |  |
| State                              | Kerala     | Country                   | India       |  |
| Pin Code                           | 673028     | Nominee Invalid Condition |             |  |
| Nominee 2                          | ARCD       | Date Of Ridt              | 22 Oct 1999 |  |
| Deletienskin                       | ABUD       | Date Of Birtin            | 22-00-1990  |  |
| Relationship<br>Relationship Other | SUN        | Nominae Are               | 30%         |  |
| Relationship Other                 | Maine      | Ouerdies Name             | 33          |  |
|                                    | wajor      | Guardian Name             |             |  |
| Flat/Room/Door/Block no.           |            | City                      |             |  |
| Area/Locality/Taluka               |            | Cauntar                   |             |  |
| Dia Cada                           |            | Nemines Invalid Condition |             |  |
| Pill Code                          |            | Nominee Invalid Condition |             |  |
|                                    |            |                           |             |  |
|                                    |            |                           |             |  |
|                                    |            |                           |             |  |
| byment Details                     |            |                           |             |  |
|                                    |            |                           |             |  |
| Dotaile                            |            |                           |             |  |

Step 4 – The verifier user shall verify the details captured with the change request form and if found in order, shall authorise the request by selecting the **'Authorise'** option and click on the **'Submit'** button. On authorisation of the request, the status of the request will be updated as **'Accepted by CRA'**.

If the verifier observes any discrepancy; verifier shall reject the request by clicking on the **'Reject'** button. POP/POP-SP user shall also mention the reason for rejection. On rejection, a message will be displayed indicating rejection of change request with the reason for rejection entered by the verifier.

-----XXXXX------